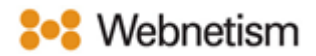

## Email Archiving Guide on Thunderbird

October 2023

## Archiving emails on Mozilla Thunderbird

1. Right click Local Folders>Click New Folders.

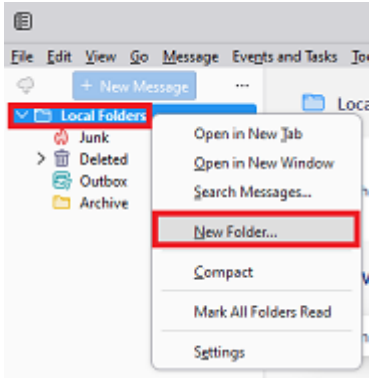

2. Create a folder called Archive>create it as a subfolder of "Local Folders">Click "Create Folder".

| New Folder                   | $\times$ |
|------------------------------|----------|
| <u>N</u> ame:                |          |
| Archive                      |          |
| <u>C</u> reate as a subfolde | r of:    |
| 🛅 Local Folders              | $\sim$   |
| Create Folder                | Cancel   |

Continental Ltd, Staverton Technology Park, Cheltenham GL51 6TQ t. 01452 855 558 e. support@webnetism.com

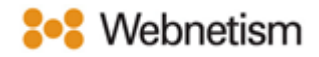

3. Next select the email (s) which you want to archive> right click>Select "Move To">" Local Folders">" Archive".

| V 🔀 test@                                                                                                    | • 🗄 🕸 💩 Sub                                                               | ່ ໄຊ ຟີ B Subject                                                                                                    |     |                        |                     | 8                | Corres               |
|----------------------------------------------------------------------------------------------------|---------------------------------------------------------------------------|----------------------------------------------------------------------------------------------------|-----|------------------------|---------------------|------------------|----------------------|
| <ul> <li>Inbox</li> <li>Drafts</li> <li>Deleted</li> <li>Deleted hems</li> <li>Junk Email</li> <li>Sent Items</li> <li>Local Folders</li> <li>Junk</li> <li>Deleted</li> <li>Outbox</li> <li>Archive</li> </ul> |                                                                           | Open Message in New Jab<br>Open Message in New Jab<br>Open Message in New <u>Win</u><br><u>Reply to Sender Only</u><br>Reply to <u>All</u><br>Reply to <u>All</u><br>Forward<br>Forward<br>Forward As<br>Redirect<br>Edit As New Message | dow |                        |                     | 0.000            | 2<br>2               |
|                                                                                                    | From<br>To<br>Subject<br>Date<br>Message ID<br>User agent<br>MIME-Version | Tag<br>Mar <u>k</u><br>Archive                                                                                                    | >   | ٥                      |                     |                  |                      |
|                                                                                                    |                                                                           | Move To<br>Gopy To<br>Convert To                                                                                                    | >   | E Recent<br>Forourites | >                   |                  |                      |
|                                                                                                    | Your new e-r                                                              | Delete message<br>Ignore Thread<br>Ignore Su <u>b</u> thread<br>Watch Thread                                                                                                    |     | Local Folders          | ><br>ninistrator or | ළු Jun<br>බී Del | sk<br>leted<br>thive |
|                                                                                                    | mail Enabl                                                                | Save As<br>Print                                                                                                    |     |                        |                     |                  |                      |